# 会計処理7のインストール

Windows XP SP-3以上 / VISTA / 7対応です。 (Windows95/98/me/2000 では動作しませんのでご注意下さい。) 会計処理をインストールするには、100MB以上の空き容量が必要です。インストール前にイ ンストールするハードディスクに空きが有るかどうか確認してから開始して下さい。

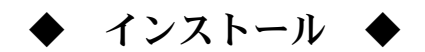

- 配布されたCD-ROMをドライブへ入れます。
  自動再生メッセージが出た場合、「Asmenu.exe の実行」をクリックし続行して下 さい。「ユーザーアカウント制御」のメッセージが出たら、【続行】ボタンをクリ ックして下さい。
   インストールメニューが起動した方は 3.へ。
- < CD-ROMのインストール・メニューが自動起動しない場合> 自動表示されない場合、以下の要領でAsmenu.exe(またはAsmenu)を起動して下さい 配布されたCDを入れたCDドライブ名をD:と仮定します。 スタートボタン → マイコンピュータを選択し、表示させます。 会計処理のCDが入っているD:ドライブアイコンを右クリックし「エクスプローラ(X)」を選 択します。 エクスプローラでD:に表示されているAsmenu.exe(またはAsmenu)をダブルクリックして 起動させます。
- インストール・メニューの「説明書」ボタンをクリックして下さい。
  画像付きの詳細なマニュアルが表示されます。
  これに従って、インストールを行って下さい。
  印刷して、それを見ながら行うと良いかもしれません。

### ※もし「説明書」ボタンをクリックしても表示されない場合、以下の手順で表示させて下さい。

会計処理7のCDがドライブに入っている事を確認し、2.の要領でCD内をエクスプローラで表示します。

「man」フォルダ(黄色のアイコン)をクリック(またはダブルクリック)してフォルダを開きます。 「inst\_man」(または「inst\_man.htm」と表示される)を探し、クリック(またはダブルクリック)して表示さ せます。

#### ■会計処理の情報について

バージョンアップ情報や、機能追加情報、不具合情報は以下のサイトに載せています。情報は随時更新されますので、定期的にご覧下さい。 http://homepage3.nifty.com/kosoft/

#### ■使用について

まず最初にバックアップ処理を実行して下さい。 使用中は、定期的にバックアップを取るよう心がけて下さい。

#### ■バージョンアップについて

2年に1回程度、メジャー・バージョンアップ(CD 配布)を行います。 (使用している Microsoft Office のバージョンアップ期間と同じになります。) マイナー・バージョンアップ版はインターネット上に公開します。各自、ホームページより ダウンロードしてご使用下さい。

#### ●会計処理7の削除方法

スタートボタン → コントロールパネル → プログラムのアンインストールから アンインストールを実行します。

(Windows XP の場合、コントロールパネル → プログラムの追加と削除) 次に「access ランタイム 2010」を探し、もし残っていたら削除して下さい。

次に、エクスプローラで、会計処理7のインストール先フォルダが残っていないか確認して下さい。残っていたら、フォルダ毎削除して下さい。

インストール先については、CDのメニュー「説明書」内、「会計処理7のインストールフォルダについて」を参照ください。

※このソフト利用によって使用者が被る不利益について、Kosoft は一切責任を負わない ものとします。

## Windows Vista / 7 でのトラブル

インストールCD挿入 →インストールメニュー で表示される「説明書」ボタンをクリッ クしても表示されない場合の対処方法

 InternetExplorer(インターネット・エクスプローラ 以下 E) を起動します。

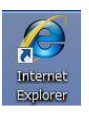

- 2. キーボードの「ALIキー(左側)をクリックすると、メニューバーが上部に表示されますの で、「ツール(T)」→「インターネットオプション(0)」を選択します。
- 表示される画面上の「詳細設定」タブをクリックして、「セキュリティ」項目の 「マイコンピュータでの、CD のアクティブコンテンツの実行を許可する」と 「マイコンピュータのファイルでのアクティブコンテンツの実行を許可する」の左にチェッ クを入れ、「OK」左クリックします。
- 以上で設定は終わりです。
  この設定を1度行えば、次からは表示されるようになります。

上記の設定でも表示されない場合、2.の要領で、「ツール(T)」→「インターネットオプション (0)」を選択し「セキュリティ」タブ内の「保護モードを有効にする」のチェックをはずして下さい。